## Postup pre čitateľov

## Ako si vypožičať e-knihy:

- 1. Zaregistrujte sa v našej knižnici ak nie ste registrovaní.
- 2. Stiahnite si zadarmo aplikáciu Palmknihy pre telefóny, tablety a čítačky so systémom Android alebo iOS.
- 3. V aplikácii sa registrujte rovnakým e-mailom, ktorým ste registrovaní v knižnici.

## Ako si vypožičať e-knihu:

1. Prihláste sa do online katalógu knižnice. https://katalog.tsk.sk/library/kniznicapb/

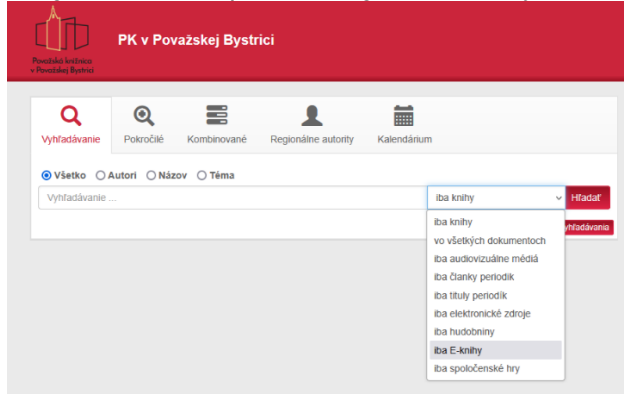

- 2. V aplikácii Palmknihy alebo na webe https://www.palmknihy.cz si prezrite aktuálnu ponuku e-kníh.
- 3. Titul, ktorý vás zaujal, vyhľadajte v našom online katalógu kde si ho následne môžete vypožičať.
- 4. Pri vybranej knihe v katalógu zvoľte **"Požičať e-knihu**". Následne sa Vám zobrazí **oznámenie o úspešnom vypožičaní**. Na e-mailovú adresu Vám príde oznámenie o uskutočnenej e-výpožičke.

|                | Zobrazené záznamy 1 - 20 z celkom 46.                                                                                                    |         |
|----------------|----------------------------------------------------------------------------------------------------|---------|
|                | Detektiv   Polivka, Luboš   Nalkadalelské údaje: E-knihy jedou 2024   klůčové sková: Česká a světová literatura   Klůčové sková: Česká literatura   Klůčové sková: Česká literatura   Klůčové sková: Krimi, detektivky                                                                             |         |
|                | 😡 Zdroji Palmiknihy 🗷 🕞                                                                                                    |         |
|                | Detektiv Salašník     Polivka, Luboš       Naškadelevški dože, E-knihy jedou 2024     Nužková Savká Ceská Nerotvol Beratura       Vlůčové stová, Koma detektívky     Klůčové stová, Koma detektívky       Vlůčové stová, Koma detektívky     Klůčové stová, česká Biteratura                       |         |
|                | Q Zdroj: Palmknihy C →                                                                                                    |         |
|                |                                                                                                    |         |
| 🗹 Súhlasím s p | podmienkami e-výpožičky Vyžiadať si e                                                                                                    | e-knihu |
| Ús             | spešne vypožičané                                                                                                    |         |
| Gr             | Sratulujeme Vám!                                                                                                    |         |
| Po<br>Pa<br>Ak | vodarilo sa Vám vykonať výpožičku elektronického dokumentu, výpožička je dostupná len na zariadeniach od spoločnosti<br>valmknihy alebo v aplikácii Palmknihy na zariadeniach s <mark>Android</mark> alebo iOS.<br>uk nie ste prihlásení, pokračujte na <mark>Stiahnuť e-knihu na Palmknihy</mark> |         |
|                | Výpožička elektronického dokumentu je platná do: 13.03.2025                                                                                                    |         |
|                |                                                                                                    |         |
|                |                                                                                                    |         |

5. <u>Mesačne je možné vypožičať si 5 e-kníh, z toho 2 zadarmo. Ďalšie 3 e-knihy si môžete vypožičať za poplatok 1,50€ za kus. Tento poplatok vám bude účtovaný v Považskej knižnici a jej pobočkách pri najbližšej návšteve.</u>

## Ako otvoriť e-knihu:

 Po vypožičaní nájdete e-knihu v aplikácii Palmknihy v sekcii "Moje e-knihy" (za 31 dní sa e-výpožička sama vráti)

Potrebujete poradiť? Viac o aplikácii nájdete na <u>www.palmknihy.cz/aplikace</u> alebo <u>kniznica@kniznicapb.sk</u> V prípade, že sa nemôžete prihlásiť do vášho čitateľského konta napíšte na e-mail: lubos.bacik@kniznicapb.sk